檔 號:

保存年限:

# 新北市政府工務局 函

正本

地址:22001新北市板橋區中山路1段161號5樓 承辦人:譚言丞 電話:(02)29603456 分機5801 傳真:(02)29678534 電子信箱:AI4738@ntpc.gov.tw

新北市板橋區中山路一段293-1號6樓

受文者:社團法人新北市建築師公會

發文日期:中華民國110年6月29日 發文字號:新北工建字第1101200047號 速別:普通件 密等及解密條件或保密期限: 附件:如說明三

主旨:有關本局為落實簡政便民政策,將於110年7月1日起全面實施建造執照申請案(含變更設計)副本無紙化,敬請轉知所屬 會員周知,請查照。

說明:

裝

11

緿

- 一、依據本局110年3月17日新北工建字第1100512543號函續辦。
- 二、依建造執照無紙化審查之副本無紙化作業手冊,申請人於無紙化審查過程一併上傳建築執照審查書表(上傳方式詳如附件),即可免製作副本。
- 三、隨函檢附「建造執照無紙化審查之副本無紙化作業手冊」供 參。
- 四、本局提供系統諮詢服務:

(一)LINE群組:https://reurl.cc/Nr4zMm

(二)電子郵件:ntpc@sysonline.com.tw

五、如有不明白之處或其他相關建議事項,歡迎電洽承辦科室,

承辦員當竭誠為您服務與說明。

正本:社團法人新北市建築師公會、新北市不動產開發商業同業公會、社團法人新 北市土木技師公會、新北市結構工程技師公會 副本:

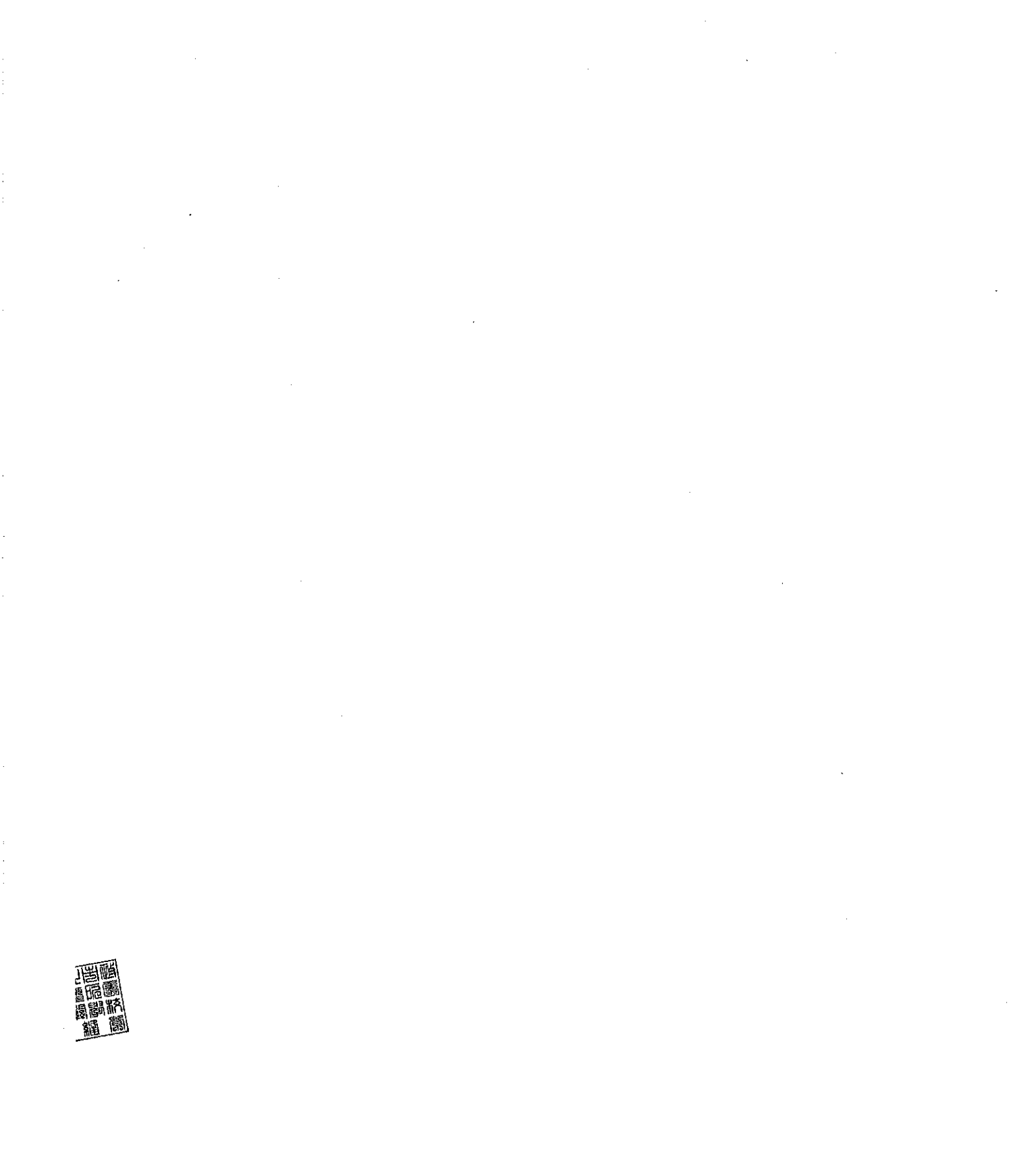

### 建造執照無紙化審查之副本無紙化作業手册

## 一、 配合上傳「建築執照申請表單」(請勿自行掃描上傳)

### 1. 系統操作教學:

| (1)請先按「網路傳輸」                                                                      | 網路傳輸                                                                                                    |
|-----------------------------------------------------------------------------------|----------------------------------------------------------------------------------------------------|
| (2)請將送件表單打勾。                                                                      | 1090604101525 新州段83 - 豊富素・ 星式版本:88.0.1.29            正入原案件資料             一般報表             十品            和11-2:建設法人名冊(二)             ※ ↓ ▲11-2:建設法人名冊(二)             ※ ↓ ▲11-5:要託著(A)             ※ ↓ ▲11-5:要託著(A)             》 ↓ ▲11-5:要託著(A)                                                                                                    |
| (3)點選「列印報表—產製申<br>請書 PDF」                                                         | <ul> <li>※ 1090604101525 新林段83 - 選擇書表・ 程式版本: 88.0.1.29</li> <li></li></ul>                                                                                                    |
|                                                                                   | <ul> <li>□ 2 A11-1:建造執照申請書表</li> <li>□ 2 B11-1:建築工程</li> <li>□ 2 A11-2:起造人名冊(一)</li> <li>□ 2 B11-2:建築工程</li> <li>□ 2 A11-2:建築工程</li> <li>□ 2 B11-2:建築工程</li> <li>□ 2 B11-3:承造人名</li> <li>□ 2 A11-3:設計人名冊</li> <li>□ 2 B11-4:監造人名</li> <li>□ 2 A11-4:建築物紙要表</li> <li>□ 2 B12-1:變更超過</li> <li>□ 2 B13-1:變更超過</li> </ul>                                                                                                    |
| <ul> <li>(4)將於「書圖電子檔繳交」</li> <li>出現「申請書電子檔」</li> <li>後,併同建築圖上傳。</li> </ul>        | 基本資料       快速查詢       (1)       (1)       (1)       (1)       (1)       (1)       (1)       (1)       (1)       (1)       (1)       (1)       (1)       (1)       (1)       (1)       (1)       (1)       (1)       (1)       (1)       (1)       (1)       (1)       (1)       (1)       (1)       (1)       (1)       (1)       (1)       (1)       (1)       (1)       (1)       (1)       (1)       (1)       (1)       (1)       (1)       (1)       (1)       (1)       (1)       (1)       (1)       (1)       (1)       (1)       (1)       (1)       (1)       (1)       (1)       (1)       (1)       (1)       (1)       (1)       (1)       (1)       (1)       (1)       (1)       (1)       (1)       (1)       (1)       (1)       (1)       (1)       (1)       (1)       (1)       (1)       (1)       (1)       (1)       (1)       (1)       (1)       (1)       (1)       (1)       (1)       (1)       (1)       (1)       (1)       (1)       (1)       (1)       (1)       (1)       (1)       (1)       (1)       (1)       (1)       (1)       (1)       (1)       (1) <t< th=""></t<> |
|                                                                                   | 講注章:     1. 查打內容如果有半形逗點i, ) 程式將會自動轉換為全型逗點i, )       2. 若要更改或新增圖檔, 請重新再達人一次資料央       ①     済水號 國試規則<br>小水號 國試規則<br>(公園、現況園、配置圖、該新化平面圖<br>4)       ●     ○       ●     ●       ●     ●       ●     ●       ●     ●       ●     ●       ●     ●       ●     ●       ●     ●       ●     ●       ●     ●       ●     ●       ●     ●       ●     ●       ●     ●       ●     ●       ●     ●       ●     ●       ●     ●       ●     ●       ●     ●       ●     ●       ●     ●       ●     ●       ●     ●       ●     ●       ●     ●       ●     ●       ●     ●       ●     ●       ●     ●       ●     ●       ●     ●       ●     ●       ●     ●       ●     ●       ●     ●       ●     ●       ●     ●       ●     ●       ●                                                                                                    |
| <ul> <li>(5)確認書表序號是否有流水</li> <li>號+<u>英文碼</u></li> <li>備註:需先按「網路傳輸」後產製</li> </ul> | 異動序號:1100201164541-00003U<br>建造執照申請書                                                                                                    |
| 申請書 PDF,則才會有英文碼                                                                   |                                                                                                    |

2. 注意事項:

(1)<u>書表上傳時間點</u>:初審、複審、工務局退請補正時,一併將更改後書表上傳
(2)上傳清稿後書表後,則無需檢附紙本。
(3)僅取代清稿後書表,首次掛號時一律紙本送件(含申請書)。

| ニヽ | 配合上傳 | 「建築執照併拆照申請表單 | 」(請勿自行掃描上傳) |
|----|------|--------------|-------------|
|----|------|--------------|-------------|

| (1)請先按「網路傳輸」       | 新路傳輸     新     新 |
|--------------------|----------------------------------------------------------------------------------------------------|
| (2)請將拆照表單打勾。       | <ul> <li>✓ D11-1:拆除執照申請書</li> <li>✓ D11-2:申請人名冊(拆除執照)</li> <li>✓ D13-1:拆除執照審查表</li> <li>✓ 建築物結構與設計專業技師簽證報告</li> <li>✓ 農舍管制註記清冊</li> <li>✓ 農舍管制註記清冊(異動書)</li> </ul>                                                                                                    |
| (3)點選「列印報表-產製申請    |                                                                                                    |
| 書 PDF 」」           | <ul> <li>◎ 1090604101525 新林段83 - 選擇書表・ 程式版本: 88.0.1.29</li> <li>● 通行 第二</li> <li>● 通行 第二</li> <l< th=""></l<></ul>                                                                                                    |
|                    | □ 2 A11-1:建造執照申請書表       □ 2 B11-1:建築工程         □ 2 A11-2:起造人名冊(一)       □ 2 B11-2:建築工程         □ 2 A11-2:起造人名冊(二)       □ 2 B11-3:承造人2         □ 2 A11-3:設計人名冊       □ 2 B11-4:監造人2         □ 2 A11-4:建築物概要表       □ 2 B12-1:變更超数         □ 2 A11-5:委託書(A)       □ 2 B13-1:變更超数                                                                                                    |
| (1) 毗嘏「聿国索乙龄缬六山    |                                                                                                    |
| (4) 和送 音画电力 福敬义 」山 |                                                                                                    |
| 現「申請書電子檔」後,點       | 掛件時,請按下此功能L                                                                                                    |
| 選「出圖作業」。           | ▲ . 清稿送件                                                                                                    |
|                    |                                                                                                    |
| (5)點選「瀏覽出圖資料夾」,    |                                                                                                    |
| 後,可至「出圖」資料夾找       |                                                                                                    |
| 到「006-001.pdf」     |                                                                                                    |
| (6)請將檔案名稱改為「006-   | C > print > 1100401104803 > 出圖_本資料?                                                                                                    |
| 002_拆除申請書.pdf」     | · ▲ 名稱                                                                                                    |
|                    | ▶ 006-002_拆除申請書.pdf                                                                                                    |
| (7)後將此檔案併同建照圖一起    | 1 匯入 圓機                                                                                                    |
| 上傳                 | <ul> <li><u>▲ 2. 出圖作業</u></li> <li><b>②</b> 3. 抽換圖檔</li> <li><b>④</b> 4. 清稿送件</li> </ul>                                                                                                    |

#### 三、 配合副本無紙化之修改內容(紅字)

□核准公文發文。本局將於公文內增加副本下載網站。

□卷宗完成編碼。(1)核准書表移請工務局建照協辦併卷。(2)核准圖說找公會併卷(圖袋)

□依下表完成核對副本

| 原卷:無紙化核准書表+圖說(需有浮水印)                                                      |                                                                                                    |  |  |  |
|---------------------------------------------------------------------------|----------------------------------------------------------------------------------------------------|--|--|--|
| 毘照(含變使、室裝)、 <del>雜照、臨時建照     3     3     3     3     3     3     3 </del> |                                                                                                    |  |  |  |
| 乙種工業區(非工廠用途)                                                              |                                                                                                    |  |  |  |
| 副本通知書(3張):                                                                | 副本通知書:                                                                                                    |  |  |  |
| 1. 施工科(僅通知書)                                                              | 1. 環保局(僅通知書)                                                                                                    |  |  |  |
| 2. 稅捐處(僅通知書)                                                              | 2. 稅捐處(僅通知書)                                                                                                    |  |  |  |
| 3. 法制局(僅通知書)                                                              |                                                                                                    |  |  |  |
| 變更設計(含變使、室裝)                                                              |                                                                                                    |  |  |  |
| 7任工业(北工应田以)                                                               | 變計併案辦理                                                                                                    |  |  |  |
| △裡上亲區(非上廠用选)                                                              | 變更起造人                                                                                                    |  |  |  |
| 副本通知書(3張):                                                                | 副本通知書(2張):                                                                                                    |  |  |  |
| 1. 施工科(僅通知書)                                                              | 1. 施工科(僅通知書)                                                                                                    |  |  |  |
| 2. 稅捐處(僅通知書)                                                              | 2. 稅捐處(僅通知書)                                                                                                    |  |  |  |
| 3. 法制局(僅通知書)                                                              |                                                                                                    |  |  |  |
|                                                                           | <ul> <li>長+圖說(需有浮水印)</li> <li>新羅熙、臨時建照</li> <li>乙種工業區(非工廠用途)</li> <li>副本通知書(3張):</li> <li>1. 施工科(僅通知書)</li> <li>2. 稅捐處(僅通知書)</li> <li>3. 法制局(僅通知書)</li> <li>乙種工業區(非工廠用途)</li> <li>副本通知書(3張):</li> <li>1. 施工科(僅通知書)</li> <li>記載捐處(僅通知書)</li> <li>2. 稅捐處(僅通知書)</li> <li>3. 法制局(僅通知書)</li> <li>3. 法制局(僅通知書)</li> </ul> |  |  |  |

□完成繳交規費及罰款。無變動

□完成刷圖上傳。僅要上傳報告書及結構圖(結構外審)

二完成建築套繪。無變動

□完成執照校對。如書表有誤,需重新上傳書表且依照步驟1上傳申請書電子 檔(檢附資料如後附件)

□發照。領照於執照正卡之執照加註明細中載明「驗證下載碼」

#### 四、 副本電子圖下載方式

1. 副本使用單位可連線至新北市工務局建築圖電子副本下載系統

(https://building-apply.publicwork.ntpc.gov.tw/kcgEpaper/)

下載建築圖電子副本

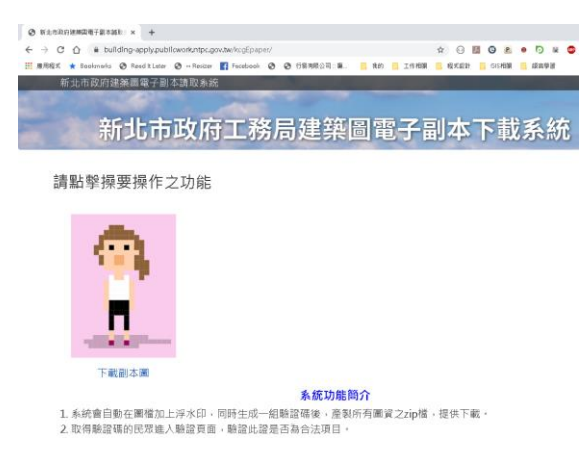

2. 點擊「下載副本圖」並經「自然人憑證」後,再輸入下載碼,即可下

載建築圖電子副本

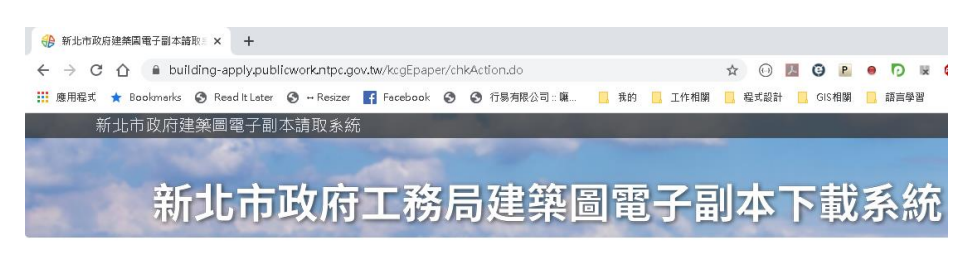

傳送

建築圖副本下載碼

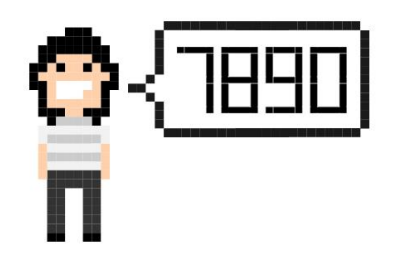

請輸入公文上之「建築圖副本下載碼」 012106114

3. 點擊連結,即可下載建築圖電子副本。

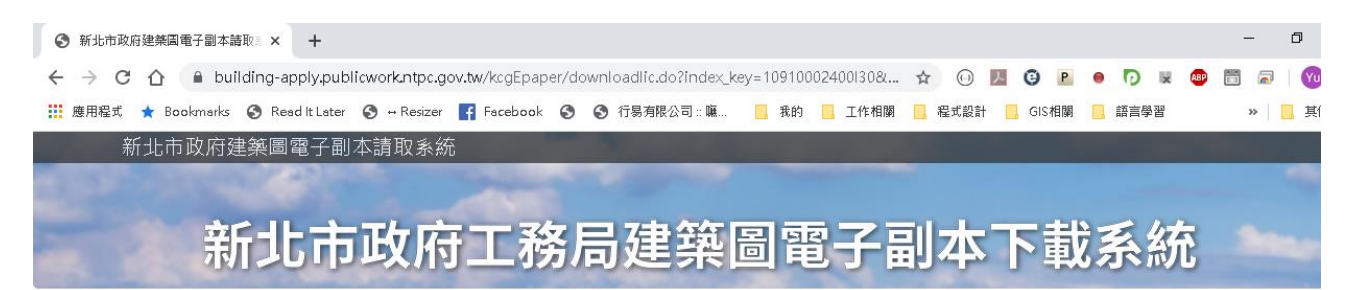

| 執照號碼                     | 下載碼       | 書圖繳交 |
|--------------------------|-----------|------|
| 109樹建字第00024號            | 012106114 | 有    |
|                          | 說明        |      |
| L. 本系統提供下載之電子副本範圍如下:     |           |      |
| (1). 起 <b>領照之建造執照</b> 案件 |           |      |
| (2). 起核准之變更設計案件案件        |           |      |
| 2. 非上列日期區間之案件,請臨櫃辦理      |           |      |
| 3. 若未看到電子副本下載清單,請冶建築管理處  |           |      |

附件

執照副本無紙化-書表錯誤需補文件

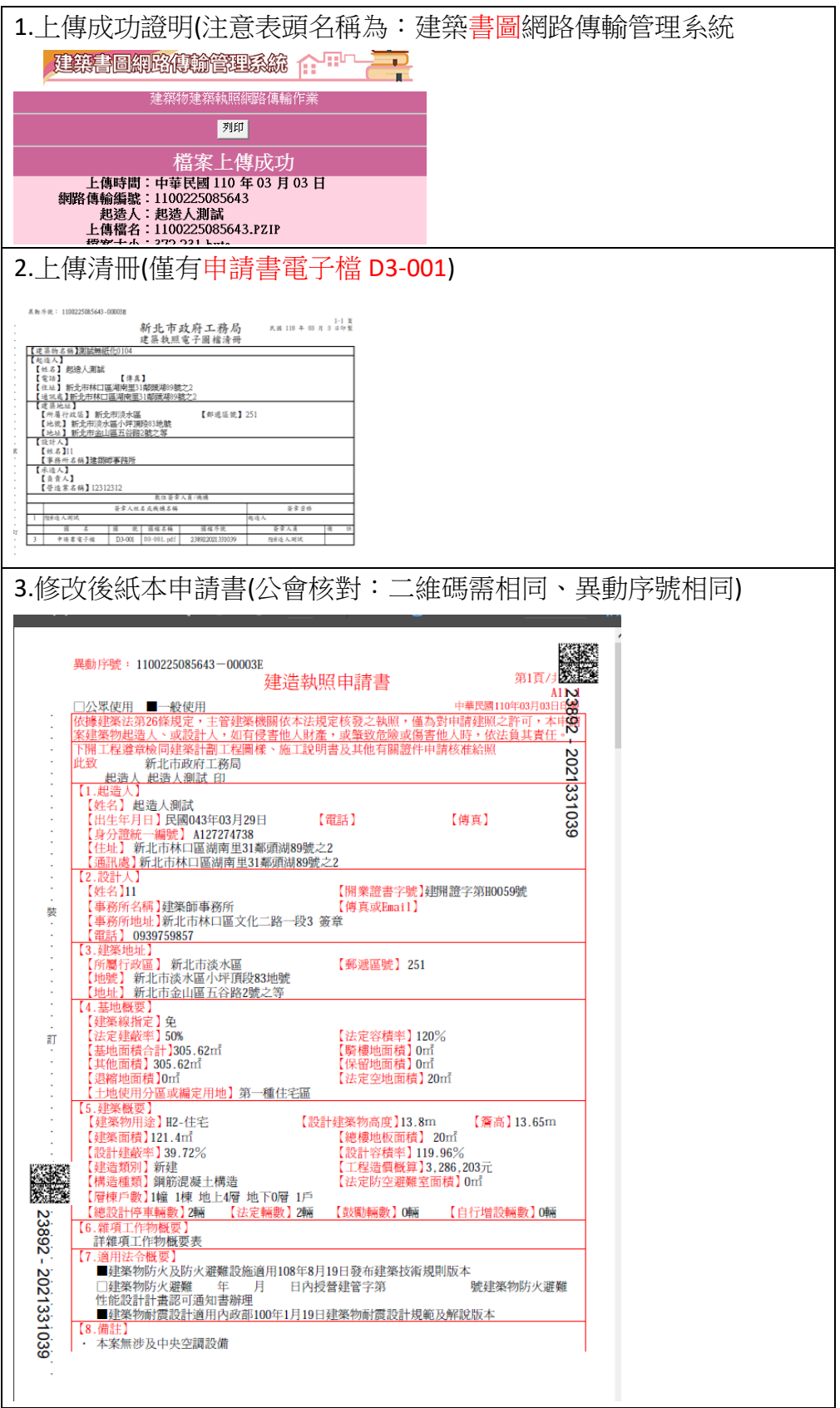